## **1. BEFORE YOU START**

## 2. APP SETUP

# 3. CONFIRM PAIRING MODE

### 4. ADD THE OUTDOOR CAMERA

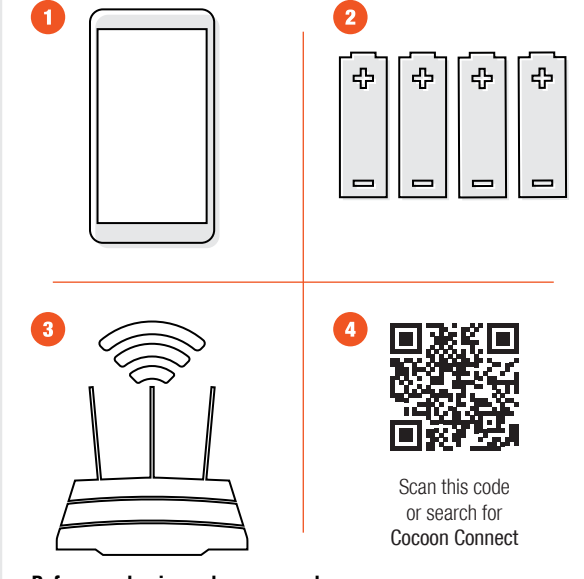

#### Before you begin, make sure you have:

A mobile device - Android (V4.1 or later) or iOS (V8 or later)
4 x AA batteries installed in the Outdoor Camera
A Wi-Fi connection (have the password handy)
Download the Cocoon Connect app

For detailed instructions and videos, visit www.cocoonproducts.com.au

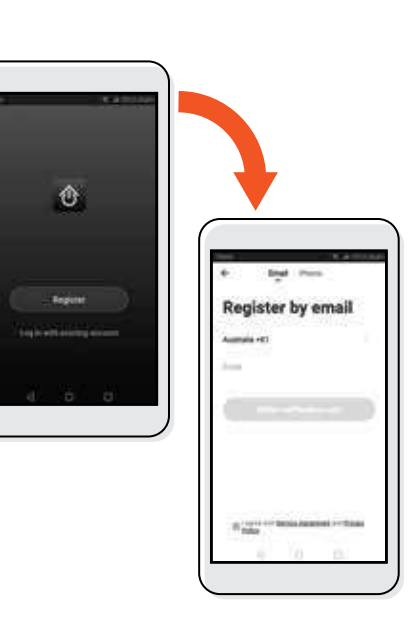

First time users: Register an account and follow the remaining prompts on screen

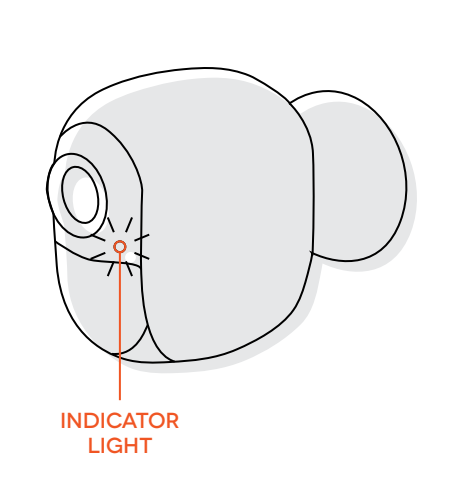

- LED indicator light will be flashing red / blue. The camera will say 'The camera is now ready to begin pairing'
- If you have issues with this step, hold down the internal reset button for 5 seconds and start again
- If you are still having issues, please check your instruction manual

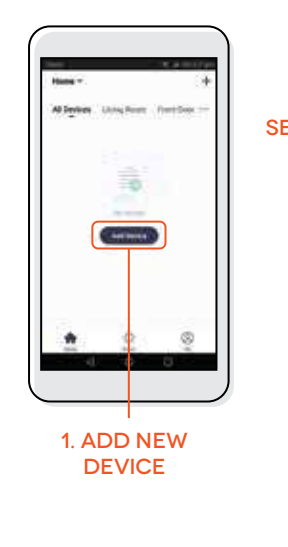

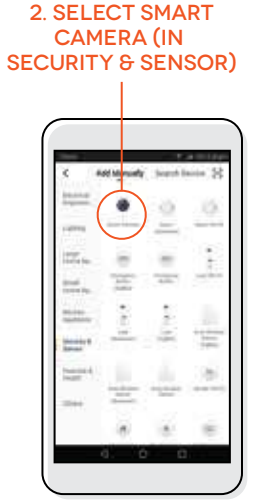

### 5. CONNECT OUTDOOR CAMERA TO WI-FI

# 6. SCAN QR CODE WITH CAMERA 7. CAMERA ADDED SUCCESSFULLY

### 8. CONTROL YOUR OUTDOOR CAMERA

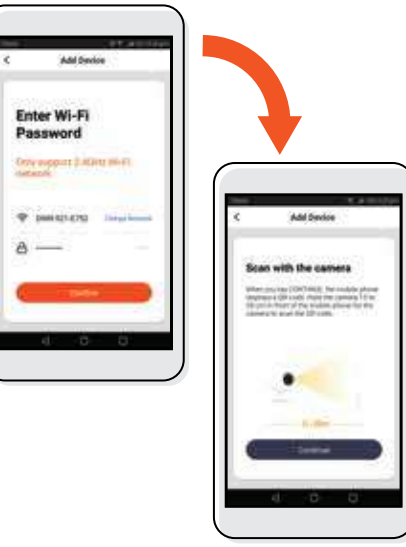

Enter Wi-Fi password and select confirm
Scan with the camera

If you have any issues with this step, ensure your Wi-Fi password is correct If you are still having issues, please check your Instruction Manual  Hold the mobile phone 15 to 20cm in front of the Outdoor Camera for the camera to scan the QR code
Camera will beep when the code is scanned
Press 'Heard the Beep'

shift frankright

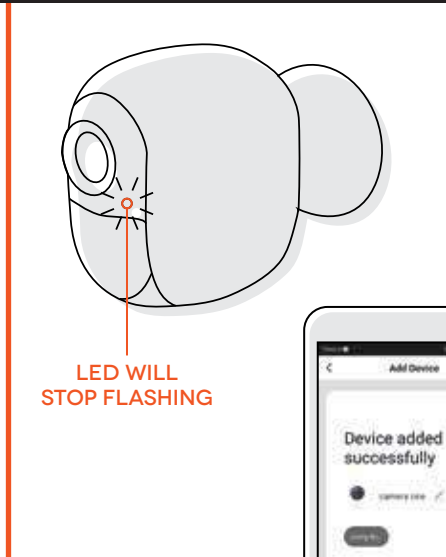

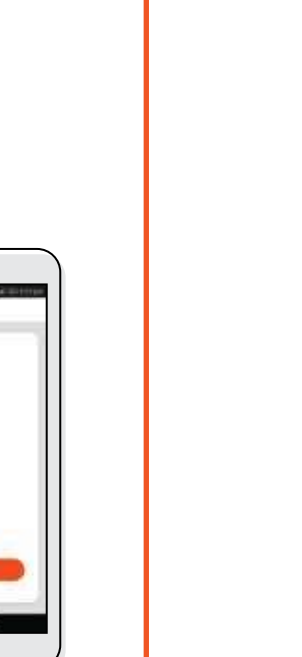

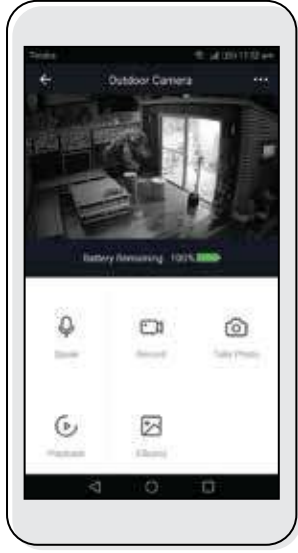

Use, manage and control your Smart Outdoor Camera from the Cocoon Connect app